# AWS Cloudでリソース配置スクリプトを追加す る方法

#### 内容

<u>概要</u> <u>前提条件</u> <u>要件</u> <u>使用するコンポーネント</u> AWSクラウドでリソース配置スクリプトを追加する方法

#### 概要

このドキュメントでは、CloudCenter 4.8.2用のAmazon Web Services (AWS)クラウドにユーザリ ソース配置スクリプトを追加する方法について説明します。

#### 前提条件

#### 要件

次の項目に関する知識があることが推奨されます。

- Linux
- AWS EC2クラウド
- •シェルスクリプト

## 使用するコンポーネント

このドキュメントの情報は、次のソフトウェアのバージョンに基づいています。

- CloudCenter バージョン 4.8.2
- CCO(CiscoCloud Orchestrator)
- CCM(CiscoCloud Manager)
- Redhat7またはCentos7
- コールアウトスクリプトを格納するリポジトリ

このドキュメントの情報は、特定のラボ環境にあるデバイスに基づいて作成されました。このド キュメントで使用するすべてのデバイスは、初期(デフォルト)設定の状態から起動しています 。本稼働中のネットワークでは、各コマンドによって起こる可能性がある影響を十分確認してく ださい。

### AWSクラウドでリソース配置スクリプトを追加する方法

CloudCenterがユーザ設定に応じてリソースを配置するためにサポートするクラウドは異なりま す。このドキュメントでは、AWSクラウドでのリソース配置コールアウトスクリプトの設定につ いて説明します。

リソースを配置するためのコールアウトスクリプトを配置するには、次の手順に従ってください

ステップ1:リポジトリ/Linux VMにログインし、リソースを配置するためのbashスクリプトを作 成します。任意のLinux VMでスクリプトを作成する場合は、アプリケーションを展開するために アクセスできるように、リポジトリ内でこれらのファイルをコピーしてください。

ステップ2:vi callout.shを実行し、スクリプトに内容を入力します。

#!/bin/bash

. /utils.sh

print\_log "\$eNV\_imageName"

print\_log "\$Cloud\_Setting\_CloudFamily"

print\_log "\$eNV\_parentJobName"

 $content="{\"vpcId\":\"vpc-31e88948\",$ 

\"subnetId\":\"subnet-44f8bb0c\",

\"securityGroupList\":\"sg-0f05b97b\",

\"vmTagsList\":\"Name:RP\_001,PayProfile:Dev,User:AdminUser\",

\"assignPublicIp\":\"true\",

\"nodeInfo\":\"VpcID:vpc-31ee2948, subnetId: subnet-44ftb40c,securityGroupList:sg-0f04b97b \"}"

print\_ext\_service\_result "\$content"

**注**:VPC ID、サブネット、セキュリティグループ、vmTagList、node-infoを自分の情報に 置き換えます。

すべての情報はAWS EC2インスタンスから取得できます

ステップ3:bashスクリプトをリポジトリに保存し、権限を755に変更します。

ステップ4. #chmod 755 callout.sh

ステップ5:スクリプトを作成したら、CloudCenter Managerからリソース配置スクリプトを有効 にする必要があります。

#### a.CloudCenter Manager GUI > Environment > New Environmentにログインします。

|                       | ungs                                                                                                    |                              |   |
|-----------------------|----------------------------------------------------------------------------------------------------|------------------------------|---|
| * NAME                |                                                                                                    |                              |   |
| Resourc               | ce_pl                                                                                                    |                              |   |
|                       |                                                                                                    |                              |   |
| resource              | Placement                                                                                                    |                              |   |
|                       |                                                                                                    |                              |   |
|                       |                                                                                                    | 0                            |   |
| SERVICENC             | W EXTENSION                                                                                                    |                              |   |
| None                  |                                                                                                    | ×                            |   |
| and the second second |                                                                                                    |                              |   |
| ud Select             | tion                                                                                                    |                              |   |
| ud Select             | tion<br>• CLOUD REGION / 1 SELECTED                                                                                                    | * CLOUD ACCOUNT              |   |
| ud Select             | tion  * CLOUD REGION / 1 SELECTED  WS East (Virginia)                                                                                                    | * CLOUD ACCOUNT              | ν |
| ud Select             | tion  • CLOUD REGION / 1 SELECTED  • CLOUD REGION / 1 SELECTED  • CLOUD REGION / 1 SELECTED                                                                                                    | * CLOUD ACCOUNT<br>AWS_RTP   |   |
| ud Select             | tion  • CLOUD REGION / 1 SELECTED  • CLOUD REGION / 1 SELECTED  • CLOUD REGION / 1 SELECTED                                                                                                    | * CLOUD ACCOUNT              |   |
| ud Select             | tion  • cLOUD REGION / 1 SELECTED  • CLOUD REGION / 1 SELECTED  • CLOUD REGION / 1 SELECTED  • CLOUD REGION / 1 SELECTED  • CLOUD REGION / 1 SELECTED  • CLOUD REGION / 1 SELECTED • CLOUD REGION / 1 SELECTED • CLOUD REGION / 1 | * CLOUD ACCOUNT              |   |
|                       | tion  • cLOUD REGION / 1 SELECTED  • CLOUD REGION / 1 SELECTED  • CLOUD REGION / 1 SELECTED  • CLOUD REGION / 1 SELECTED  • CLOUD REGION / 1 SELECTED  • CLOUD REGION / 1 SELECTED • CLOUD REGION / 1 SELECTED • CLOUD REGION / 1 | * CLOUD ACCOUNT<br>AWS_RTP O |   |

b.[既定のクラウド設**定を定義]タブをクリッ**クします。

c.図に示すように、導入環境で使用するインスタン**ス・タイプを選択**し、リソース配置を有効に します。

| Resource Placement |  |
|--------------------|--|
|                    |  |
|                    |  |

d.[リソース配置を有効**にする]をクリック**すると、図に示すように、リソース配置**設定ファイ**ルを 設定するオプションが表示されます。

| Resource Placement        |  |  |
|---------------------------|--|--|
| ENABLE RESOURCE PLACEMENT |  |  |
| YES III                   |  |  |
| RESOURCE PLACEMENT CONFIG |  |  |
| Cliqr vihar/callout.sh    |  |  |
|                           |  |  |
|                           |  |  |

**注**:リポジトリにアップロードしたファイル**callout.shの場所を指定し**て、[完了]タブを2回 クリックして、[配置環境]ページを終了します。

ステップ6:新しく作成した導入環境を使用して新しいインスタンスを導入します。作成したリソース配置スクリプトを使用して、VMが正常に配置されます。

**ヒント**:CCOからgateway.logファイルを確認して、スクリプトが正常に実行されているか どうかを確認できます。

これは、ログファイルに表示される出力です。

2018-01-09 15:16:14,917 INFO service.LifecycleClusterStartAction [RxCachedThreadScheduler-6] - DeploymentJobID=37 requestNodeCount = 1 , minNodeCount=1 , createdCount = 1

2018-01-09 15:16:16,121 INFO strategy.DockerBaseCallout [threadPoolExecutor-21] - Output from Callout

CLIQR\_EXTERNAL\_SERVICE\_LOG\_MSG\_START^M

Executing service resourcePlacement action with command: "/opt/remoteFiles/cliqr\_local\_file/callout.sh" from directory: ^M

#### CLOUD\_CENTER\_SCRIPT\_OUTPUT^M

CLIQR\_EXTERNAL\_SERVICE\_LOG\_MSG\_START^M Executing script/command: /opt/remoteFiles/cliqr\_local\_file/callout.sh.^M CLIQR\_EXTERNAL\_SERVICE\_LOG\_MSG\_END^M CLIQR\_EXTERNAL\_SERVICE\_LOG\_MSG\_START^M Ubuntu 14.04<sup>M</sup> CLIQR\_EXTERNAL\_SERVICE\_LOG\_MSG\_END^M CLIQR\_EXTERNAL\_SERVICE\_LOG\_MSG\_START^M ^M CLIQR\_EXTERNAL\_SERVICE\_LOG\_MSG\_END^M CLIQR\_EXTERNAL\_SERVICE\_LOG\_MSG\_START^M docker\_cluster^M CLIQR\_EXTERNAL\_SERVICE\_LOG\_MSG\_END^M CLIQR\_EXTERNAL\_SERVICE\_RESULT\_START^M {"vpcId":" vpc-31e88948",^M "subnetId":" subnet-44f8bb0c ",^M "securityGroupList":" sg-0f05b97b ",^M "vmTagsList":"Name:RP\_001,PayProfile:Dev,User:AdminUser",^M "assignPublicIp":"true",^M "nodeInfo":"VpcID: vpc-31e88948, subnetId: subnet-44f8bb0c,securityGroupList: sg-0f05b97b "}^M CLIQR\_EXTERNAL\_SERVICE\_RESULT\_END^M